# Using DocuSign with TrialWorks

Version 11 and higher

DocuSign® provides a service for electronic signatures removing the need to overnight, fax or email documents. Recipients can sign documents anywhere from any device. Documents are encrypted, and a complete audit trail is maintained. DocuSign requires a user to have an account. Automating the placement of the executed document to the Additional link of the TrialWorks, DocuSign request requires the TWService installation.

### Setting Up DocuSign

Enter User Credentials

Click on Settings > Global Settings > AddIns (2) > DocuSign Settings

Enter the Username and Password

If a single account, the user only needs to enter credentials in Global Settings as it is only one account. Single mode uses the credentials entered in Global Settings to both send the request and download the signed document.

If group account (multiple accounts), enter the admin account credentials and users will need to also enter their credentials in User Default Values. Group mode uses the credentials in User Default Values to send the request but uses the credentials in Global Settings to download the signed document.

|                       |                   | Globa       | al Settings         |             |            |
|-----------------------|-------------------|-------------|---------------------|-------------|------------|
| Firm Settings         | TW                | Registratio | E-Mail/F            | ax Settings |            |
| Settlement Calculator | - Formatt         | ing         | Other Settings      | AddIns      | AddIns (2) |
| iManage Settings:     |                   |             |                     |             |            |
|                       |                   |             |                     | -           |            |
| iManage Server:       |                   |             |                     |             |            |
| iManAdmin:            |                   |             |                     |             |            |
| iManPswd:             |                   |             |                     | 1           |            |
| iManMatter:           |                   |             |                     | i           |            |
| iManClient:           |                   |             |                     |             |            |
| L                     |                   |             |                     | 1           |            |
| Docusign Setting      | s:                |             |                     |             |            |
| User License: (       | Single User       | • Grou      |                     |             |            |
| User:                 | Username          | -           | /                   |             |            |
| Password:             | ******            |             |                     | i l         |            |
| * Enter user/passw    | ord in Default Va | lues or ch  | ange to Single User | ī.          |            |
|                       |                   |             |                     |             |            |
| Stamps.com Settir     | ngs:              |             |                     |             |            |
| User:                 |                   |             |                     | 1           |            |
|                       |                   |             |                     | 1           |            |
| Password:             |                   |             |                     | 11          |            |
| Password:             |                   |             |                     | -           |            |

# **TrialWorks LLC**

**Tel** 305.357.6500 **Fax** 305.357.6499 1550 Madruga Ave, Ste 508 Coral Gables, FL 33146

http://www.trialworks.com training@trialworks.com

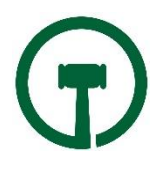

For single accounts, leave on single to type in username and password then click Global Settings.

| STEM WIDE D                                      | d Help Case List Filters Template Sett                                | tings ( Calendar and Contact Settings ( Global Settings ( Read Only ) Other                                                                                                    |  |  |  |
|--------------------------------------------------|-----------------------------------------------------------------------|----------------------------------------------------------------------------------------------------|--|--|--|
| iManage Se<br>User:                              | llings:                                                               | Document Versioning:<br>Compare Tool Command:                                                                                                    |  |  |  |
| Password:                                        | ows Authentication                                                    | Command must include the variables «Doc1» and «Doc2».<br>TrialWorks will replace those variables with the actual path to<br>the documents being compared.                      |  |  |  |
| Auto Termir                                      | nate msaccess.exe Settings:                                           | EXAMPLE:<br>"C\Program Files\Workshar\Compare\Delta\W.exe*<br>/oninial=" <uoc1>" /modified="<uoc2>"<br/>" Leave blank to use Microsoft Word as the compare tool.</uoc2></uoc1> |  |  |  |
| Delay in seco                                    | nds: 30                                                               |                                                                                                    |  |  |  |
| The current m<br>automatically<br>TrialWorks clo | isaccess.exe process will be<br>terminated (30) seconds after<br>ises | Stamps.com Settings User: Password:                                                                                                    |  |  |  |
| Docusign Se                                      | ettings:                                                              |                                                                                                    |  |  |  |
| User:                                            | emmanuel@trialworks.com                                               |                                                                                                    |  |  |  |
| Password:                                        | testingtwpassword                                                     |                                                                                                    |  |  |  |
| * Enter user/pa                                  | assword in Global Settings.                                           |                                                                                                    |  |  |  |

### Creating Documents using DocuSign

TrialWorks integrates with DocuSign using the Ancillary(Miscellaneous), Correspondence, Discovery, Memo(Documents) and Pleadings tabs in TrialWorks.

Choose the document type you wish to create by clicking on that tab. Click the green plus icon to create the document.

| Detail Info    |                     |            |              |                 |       |   |   | Links       |     |      |        |
|----------------|---------------------|------------|--------------|-----------------|-------|---|---|-------------|-----|------|--------|
| Date:          | 10/25/2017          |            | To:          | Hill, Eric      | ~     | 0 | 3 | Link:       |     |      |        |
| Author:        | Patrice Gimenez     | ~          | Cc:          |                 | ~     | 0 | 0 | Additional: |     |      |        |
| Party:         | Ray Ganske          | *          | Bcc:         |                 | ¥     | 0 | 3 | More:       |     |      |        |
| Category:      | Data Review         | ~          | From:        |                 |       |   | ~ |             |     |      |        |
| Sent/Received: |                     |            | Status Note: |                 |       |   | ~ |             |     |      |        |
| Templates      |                     |            |              |                 |       |   |   |             |     |      |        |
| Category:      | EMMANUEL            | ~          |              | 🗌 Multiple Temp | lates |   |   |             |     |      |        |
| Template:      | DocuSign Bookmarks  | FULL       |              |                 |       |   | ¥ |             |     |      |        |
| Caption:       |                     |            |              |                 |       |   | ~ |             |     |      |        |
| Insurance:     |                     |            |              |                 |       |   | ¥ |             |     |      |        |
| Client:        | Ray Ganske          | ~          | Other Party: |                 |       |   | ¥ |             |     |      |        |
|                | Write to All Attorn | eys on Ser | vice List    |                 |       |   |   |             |     |      |        |
| Subject        |                     |            |              |                 |       |   |   |             |     |      |        |
| Data Review    |                     |            |              |                 |       |   |   |             |     |      |        |
|                |                     |            |              |                 |       |   |   |             | Add | Edit | Delete |
| Extra Info v   |                     |            |              |                 |       |   |   |             |     |      |        |

Complete the desired fields in the detail window to property create the document. Author, Party Name, Document Category, Title or Subject, and TO: CC: or BCC on Correspondence

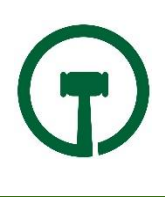

Choose a Template Category and your DocuSign template. Documents to be sent through DocuSign require special bookmarks for signatures, make sure to include them to enable electronic signatures.

Click the Button to Send via DocuSign

Select the Recipients by clicking the name(s). This List is populated from the Contacts Tab of the Case. If you document includes signatures for multiple parties, you can include them.

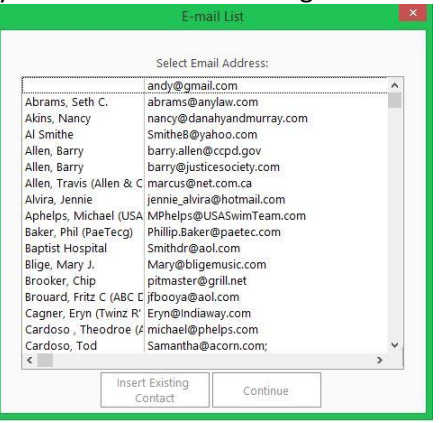

Complete any edits necessary in the document and Save and Close it. You may receive a message to remind you to close the document to complete the DocuSign upload.

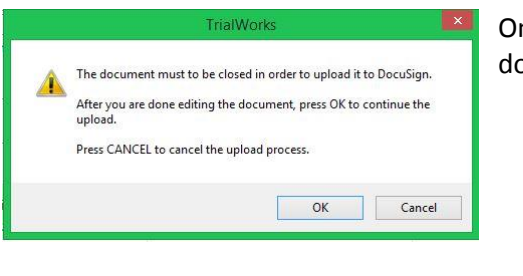

Once the document merges, you will receive confirmation that the document uploaded successfully.

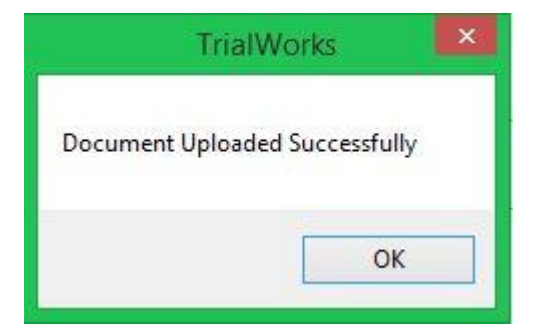

Recipient receives an email advising them that they have a document from you via DocuSign

🗋 📩 🗇 Emmanuel Latorre via Doc. Please Review and DocuSign this Document: docusign test w bk - Emmanuel Latorre sent you a document to review and sign. REVIEW DOCUMENT Emmanuel Latorre en

When they open the email, they select Review Document

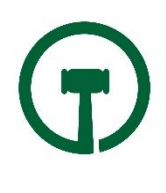

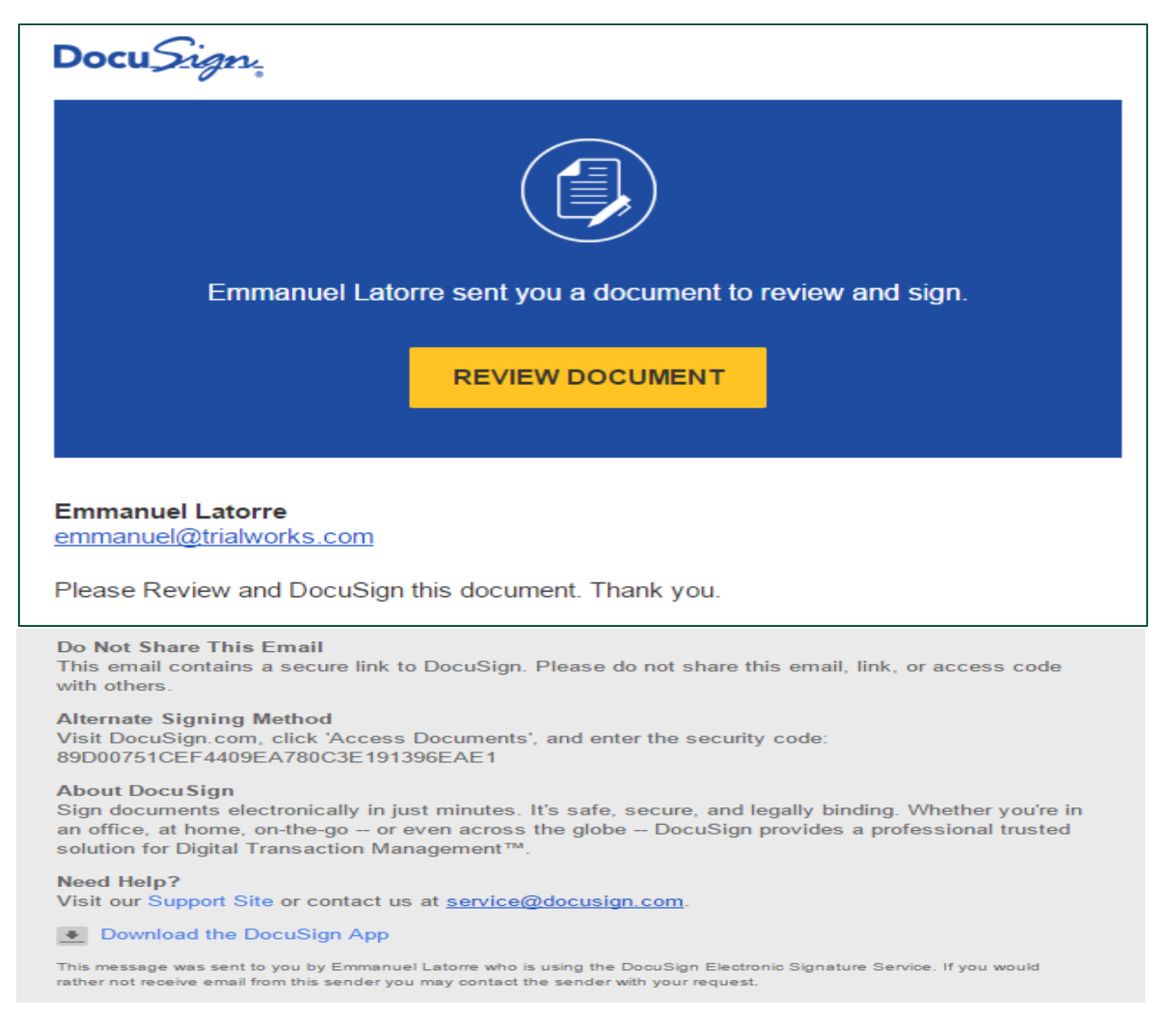

#### When the document opens, the Recipient must acknowledge and agree to sign the document electronically

| Please Review & Act on These Documents  Emmanuel Latore Latwar Corp  Please Review and DocuSign this document. Thank you. |          | Docu <i>Sign</i> |
|----------------------------------------------------------------------------------------------------|----------|------------------|
| Please read the <u>Electronic Records and Signature Disclosure</u> I agree to use electronic records and signatures.      | CONTINUE | OTHER ACTIONS +  |

The Document must be bookmarked for the electronic signature

Recipient selects Start and are prompted to SIGN the document

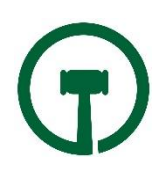

| START | DocuSign Envelope ID: 9969D787-6E48-4074-9037-4A929C7B492E              | DEMONSTRATION DOCUMENT ONLY<br>PROVIDED BY DOCUSIGN ONLINE SIGNING SERVICE<br>1301 2nd Ave, Suite 2000 • Seattle • Washington 98101 • (206) 219-0200<br>www.docusign.com |
|-------|-------------------------------------------------------------------------|----------------------------------------------------------------------------------------------------|
| SIGN  | reasonab y addreed on behalf of the client.                             | e entitied to be reinibursed for such amounts as have been, 20                                                                                                    |
|       | (1- client initials)     ATTORNEY/CLIENT PRI       (2- client initials) | 4     (3- client initials)       4     (4- client initials)                                                                                                    |

After selecting Sign > Recipient is prompted to Adopt Your Signature

- Recipient should Confirm Name, Initials, and Signature and has the option to change the Font Style
- Select Adopt and Sign

| Adopt Your Signature                                                                                                    | ×                                                                      |
|----------------------------------------------------------------------------------------------------|------------------------------------------------------------------------|
| Confirm your name, initials, and signature.                                                                                                    |                                                                        |
| Full Name                                                                                                    | Initials                                                               |
| Pamala L. Hodge                                                                                                    | PLH                                                                    |
| Select Style Draw PREVIEW                                                                                                    |                                                                        |
| Pamala L. Hodge<br>1B7C65E847F94D7                                                                                                    | PUH Change Style                                                       |
| By selecting Adopt and Sign, I agree that the signature and initials will be the electronic representation of my my agent) use them on documents, including legally binding contracts - just the same as a pen-and-paper signature. | signature and initials for all purposes when I (or gnature or initial. |
| ADOPT AND SIGN CANCEL                                                                                                    |                                                                        |

You can also include fields to enter dates and additional text fields. Always check the DocuSign Available Bookmarks list.

• Completing the required fields, click Finish after signing the document.

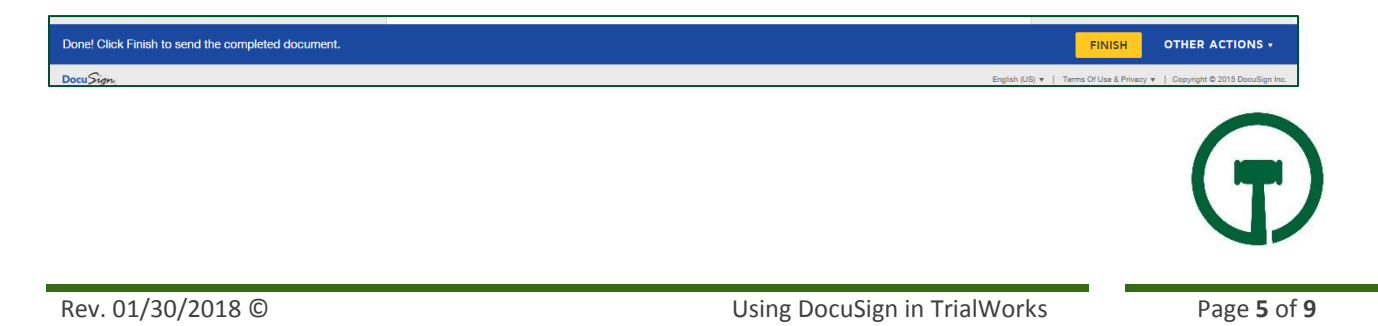

The recipient can select Other Actions to:

### Finish Later **OR** Print & Sign **OR** Assign to Someone Else **OR** Decline to Sign

| FINISH LATER                                                                                                    | PRINT & SIGN                                                                                    |
|----------------------------------------------------------------------------------------------------|-------------------------------------------------------------------------------------------------|
| Save the document in its current state<br>and finish the signing process at a later<br>time.                                 | Print the document and sign in ink.<br>Then either scan and upload or fax<br>back the document. |
| ASSIGN TO SOMEONE ELSE                                                                                                    | DECLINE TO SIGN                                                                                 |
| Should someone else be signing?<br>Provide the new signer's email address<br>and send the document to them for<br>signature. | Notify the sender that you refuse to sign the document.                                         |
| Help & Support 🗗                                                                                                    | About DocuSign 🗗                                                                                |
| View History                                                                                                    | View Certificate (PDF)                                                                          |
| View Electronic Record and Signature<br>Disclosure                                                                           |                                                                                                 |

#### After selecting Finish, the Recipient is prompted to save document

| Save a Copy of Your Docum                                          | ent                                     |
|--------------------------------------------------------------------|-----------------------------------------|
| Sign up for a FREE DocuSign account today and                      | sign all your documents electronically. |
| Eməil<br>phodge9404@gmail.com                                      | Electronically sign any document.       |
| Password                                                           | Get signatures from others.             |
| Confirm Password                                                   | Sign on the go with DocuSign Mobile!    |
| By clicking SIGN UP, you agree to DocuSign Terms and Conditions IZ |                                         |
| SIGN UP NO THANKS                                                  |                                         |

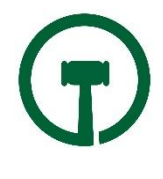

Once the Document is Signed/Finished the Recipient receives confirmation for DocuSign that the Document has been signed

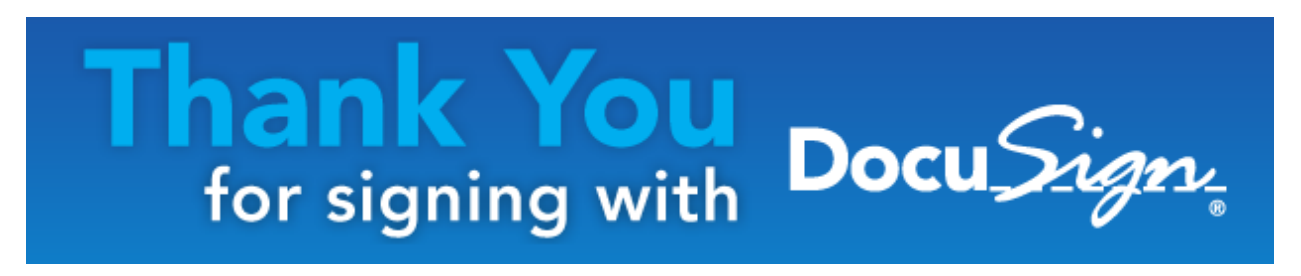

Sender and Recipient(s) will receive an email that the document has been signed by the Recipient(s) and have the ability to review the completed Document

| Docu Sign.                                                                               |
|------------------------------------------------------------------------------------------|
|                                                                                          |
| Your document has been completed                                                         |
|                                                                                          |
| Emmanuel Latorre<br>emmanuel@trialworks.com                                              |
| All parties have completed Please Review and DocuSign this Document: docusign test w bk. |
| Please Review and DocuSign this document. Thank you.                                     |
|                                                                                          |

The signed Document will be uploaded to the specific tab attached to the Word version of the document.

It can take up to 15 minutes for the signed document to be download from DocuSign to TrialWorks

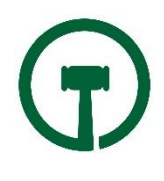

Users can check the Status of outstanding DocuSign documents from the User Tools Menu choosing DocuSign Status

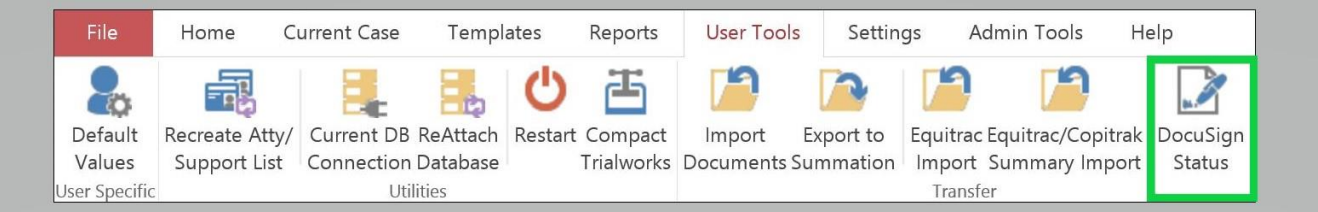

A list of requested documents appears showing a Status of Sent or completed

|      |        |        |                       |             | Docusi         | ign Statı | JS             |                |                      | ×   |
|------|--------|--------|-----------------------|-------------|----------------|-----------|----------------|----------------|----------------------|-----|
| Ta   | ab:    | (All)  |                       | ~           |                | Shov      | v All Requests | For All Cases  |                      |     |
|      | Da     | ite 🔻  | Description 👻         | Tab 🝷       | Docusign Sta - | Link -    | Additional -   | Author -       | Case Name 👻          |     |
|      | 10/2   | 8/2017 | Client Settlement Do  | Correspo    | Sent           | Client Se |                | Patrice Gimene | AAA MICHAEL PHELPS   |     |
|      | 10/2   | 7/2017 | Insurance Affidavit   | Correspo    | Sent           | Insuranc  |                | Patrice Gimene | AAA MICHAEL PHELPS   |     |
|      | 10/1   | 8/2017 | Evidence Release      | Ancillary   | Sent           | Evidence  |                | Patrice Gimene | Gimenez, Miguel Auto |     |
|      | 10/0   | 2/2017 | Testing Docusign from | Correspo    | Completed      | Testing   | Testing Docu   | Seth Gram      | Wells, Harrison      |     |
|      | 08/1   | 5/2017 | Test Item             | Correspo    | Sent           | Test Iter |                | Eric Hill      | DocuSign             |     |
|      | 08/1   | 5/2017 | Testing Docu Sign     | Correspo    | Sent           | Testing   |                | Eric Hill      | DocuSign             |     |
|      | 05/1   | 6/2017 | DocuSign Bookmarks    | Correspo    | Sent           | DocuSic   |                | Seth Gram      | Wells, Harrison      |     |
|      | 04/1   | 4/2017 | test123123            | Ancillary   | Sent           | test123   |                | Emmanuel Late  | AAA MICHAEL PHELPS   |     |
|      | 04/1   | 4/2017 | TEST TEST TEST        | Ancillary   | Sent           | TEST TE   |                | Emmanuel Late  | AAA MICHAEL PHELPS   |     |
|      | 01/1   | 2/2017 | Docusign test multi r | Ancillary   | Sent           | Docusig   |                | Patrice Gimene | TW Tech Tips & Remin | (   |
|      | 01/1   | 2/2017 | DocuSign Bookmarks    | Intake      | Sent           | DocuSic   |                | Emmanuel Late  | Latorre, Emmanuel J. |     |
|      | 01/1   | 2/2017 | test 2                | Memo        | Sent           | test 2    |                | Emmanuel Late  | AAA MICHAEL PHELPS   | •   |
| Rece | ord: I | I of   | 74 🕨 🕨 🌬 🐁 No F       | ilter Searc | h              |           |                |                |                      |     |
|      |        |        |                       |             |                |           |                |                | Г                    |     |
|      |        |        |                       |             |                |           |                |                |                      | -51 |
| -    |        |        |                       |             |                |           |                |                | L                    |     |

### Common Errors

You must include DocuSign bookmarks in your document to use the DocuSign Service. If you receive a message that the document doesn't include a valid DocuSign bookmark, recreate the document using a template created with the DocuSign Available Bookmarks.

You must also choose a recipient with an email address to deliver the document to. Make sure to edit the contact to include an email address prior to creating the document.

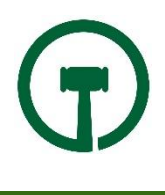

# DocuSign Available Bookmarks

SignAbove – use this bookmark to add a complete signature of for the recipient

InitialAbove - use this bookmark when you need to have individual pages or paragraphs initialed

DateAbove - use this bookmark to have the recipient date their signature

TextAbove – use this bookmark to include additional text within your document

When you need signatures from multiple parties, use the bookmarks above adding 1, 2 or 3. Be consistent with all the related fields

| Recipient 1 | SignAbove1 | InitialAbove1 | DateAbove1 | TextAbove1 |
|-------------|------------|---------------|------------|------------|
| Recipient 2 | SignAbove2 | InitialAbove2 | DateAbove2 | TextAbove2 |
| Recipient 3 | SignAbove3 | InitialAbove3 | DateAbove3 | TextAbove3 |

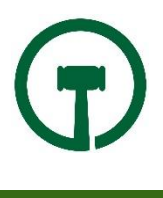